## Como configurar o eGOmail no seu smartphone - IOS (15)

Para configurar nos dispositivos IOS basta seguir estes passos:

1. Aceda às **Definições** do seu Smartphone;

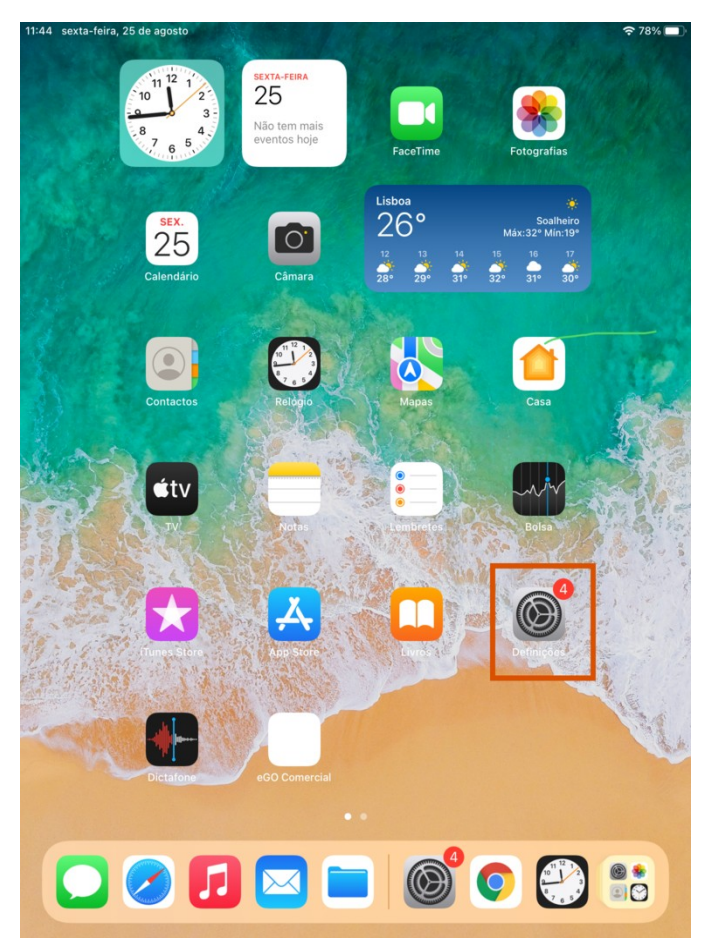

### 2. Aceda a Contas;

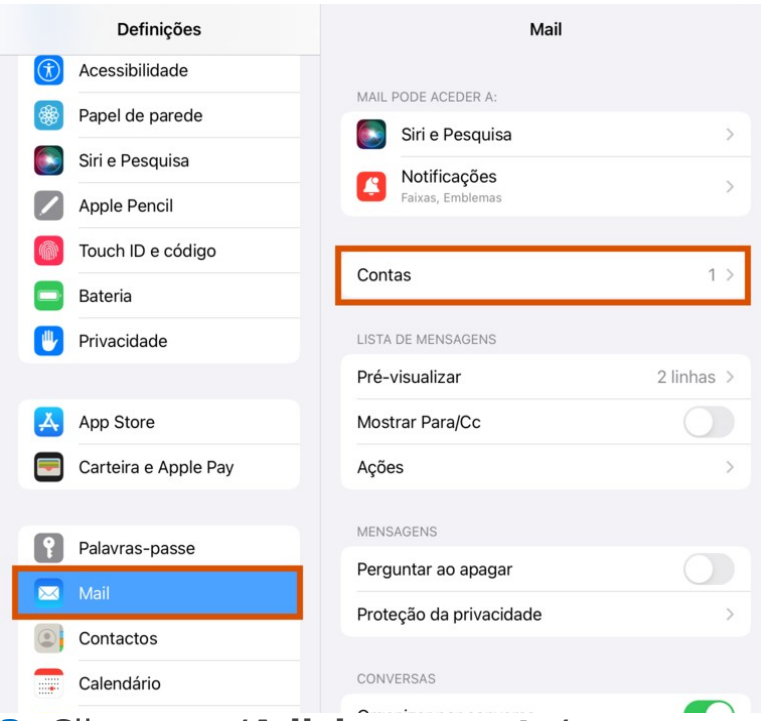

3. Clique em 'Adicionar conta';

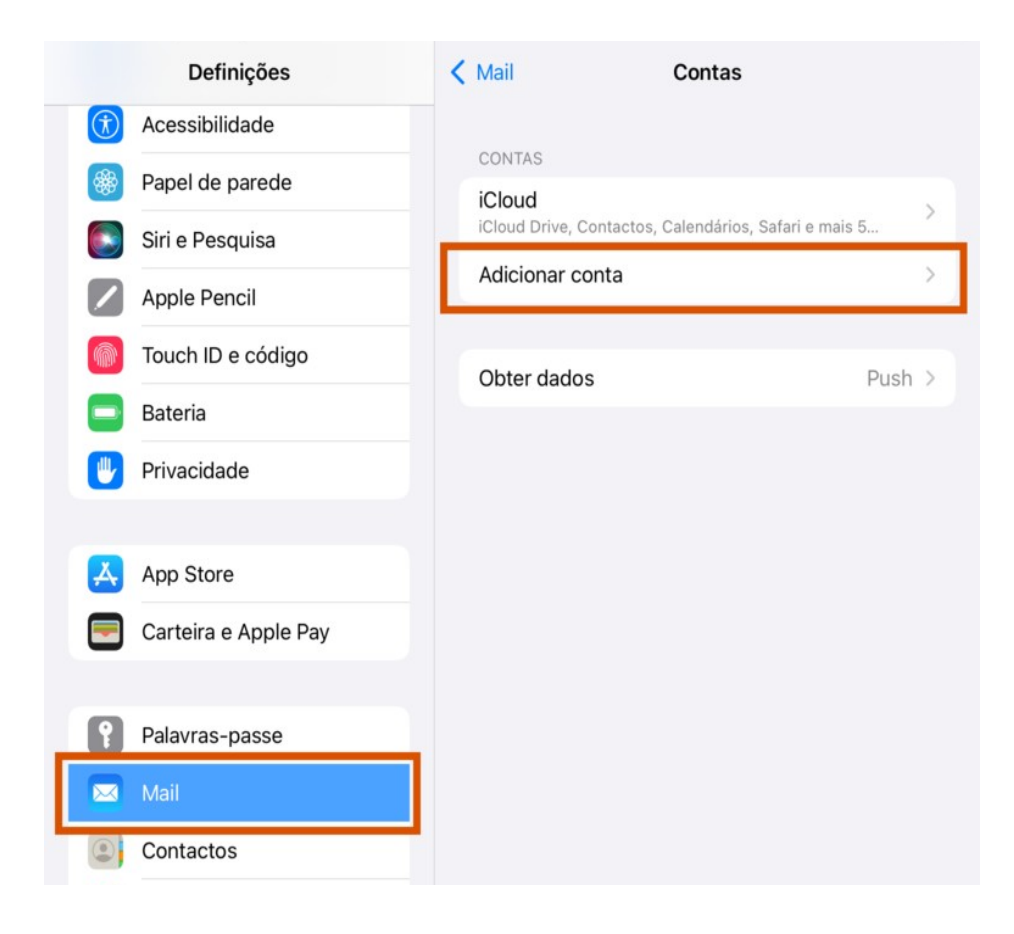

4. Escolha a opção 'Outra';

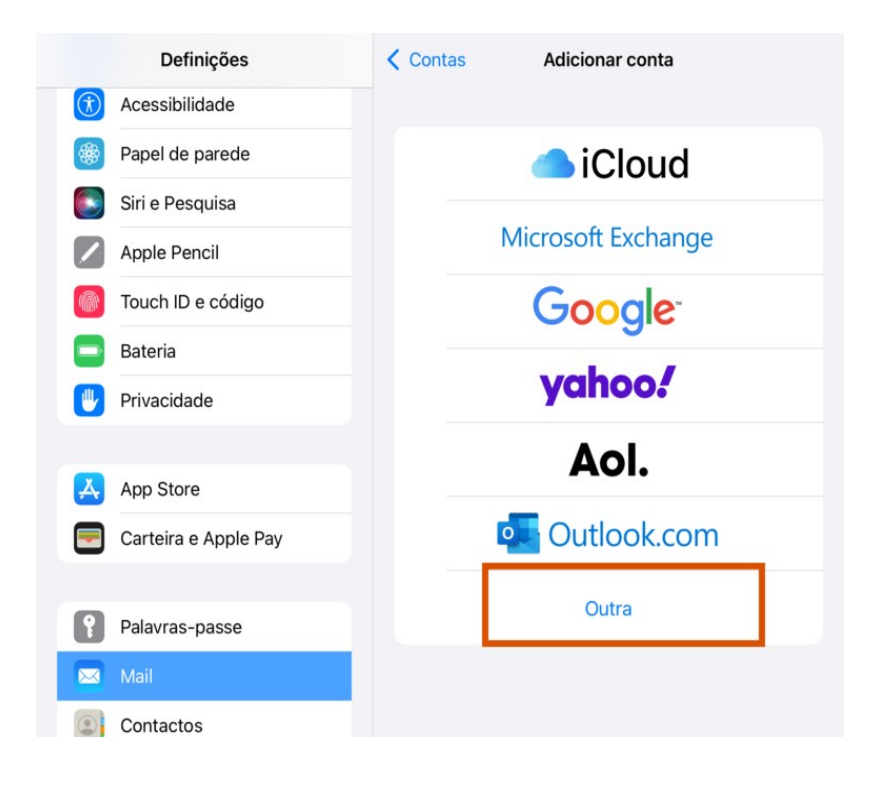

5. Selecione a opção 'Adicionar conta de email';

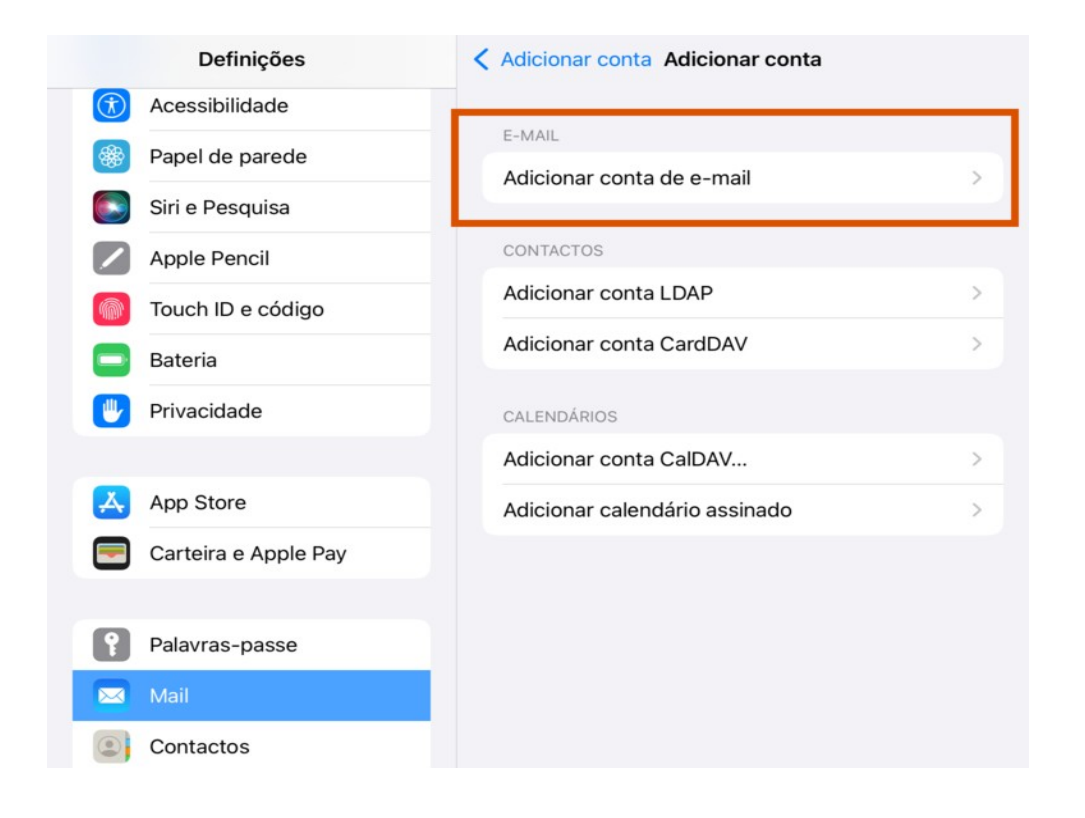

6. Preencha os campos:
Nome: Coloque o seu nome
E-mail: Coloque o seu e-mail
Password: Coloque a sua password
A descrição fica automaticamente preenchida

# Clique em **'Seguinte'**;

|                                                                                                    | Definições                                 | < Adicionar conta Ad         | icionar conta |   |
|----------------------------------------------------------------------------------------------------|--------------------------------------------|------------------------------|---------------|---|
| <ul><li>Ace</li><li>Ø</li><li>Ø</li></ul> | essibilidade<br>el de parede<br>e Pesquisa | E-MAIL<br>Adicionar conta de | e-mail        | > |
| App<br>Tou                                                                                                    | Cancelar                                   | Nova conta                   | Seguinte      | > |
| E Bat                                                                                                    | e Nome                                     | eGO                          |               | 2 |
| 🕛 Priv                                                                                                    | E-mail                                     | teste_ego@egorealestate.com  |               |   |
|                                                                                                    | Palavra-pa                                 | sse                          |               | > |
| App<br>Car                                                                                                    | Descrição<br>t                             | Egorealestate                |               | > |

7. Escolha a opção 'IMAP' e preencha os campos:

Servidor de Receção de correio

Nome do Host: webmail.egorealestate.com Nome de utilizador: Escreva o seu e-mail Palavra-passe: Escreva a palavra-passe

## Servidor de Envio de correio

Nome do Host: webmail.egorealestate.com

Nome de utilizador: Escreva o seu e-mail

Palavra-passe: Escreva a palavra-passe

e clique em 'Guardar';

|     | Definições           |                | Adicionar conta                 | Adicio       | onar conta |
|-----|----------------------|----------------|---------------------------------|--------------|------------|
| Å   | App Store            | Cancelar       | Nova conta                      |              | Seguinte   |
|     | Carteira e Apple Pay |                | МАР                             | POP          |            |
|     |                      | Nama           | <b>F</b> ~~                     |              |            |
| ĩ   | Palavras-passe       | T mail         | Ego                             |              |            |
|     | Mail                 | E-mail         | teste_ego@egorealestate         | e.com        |            |
| 0   | Contactos            | Descrição      | Egorealestate                   |              |            |
|     | Calendário           | SERVIDOR DE RI | ECEÇÃO DE CORREIO               |              |            |
|     | Notas                | Nome do hos    | st webmail.egorealestate        | .com         |            |
| :   | Lembretes            | Nome de utili  | izador teste_ego@egore          | alestate.com |            |
|     | Dictafone            | Palavra-pass   | <ul> <li>Inserir pas</li> </ul> | sword        |            |
|     | Mensagens            | SERVIDOR DE EI |                                 |              |            |
|     | FaceTime             | Nome do hos    | st webmail.egorealestate        | .com         |            |
| 0   | Safari               | Nome de utili  | izador teste_ego@egore          | alestate.com | 71         |
| ~~~ | Bolsa                | Palavra-pass   | Inserir pas                     | sword        |            |
|     | Traduzir             |                |                                 |              |            |
|     | Mapas                |                |                                 |              |            |

**8.** A sua conta foi adicionada.

| Definições           | Contas   | Egorealestate                 |
|----------------------|----------|-------------------------------|
| App Store            | IMAP     |                               |
| Carteira e Apple Pay | Conta    | teste_ego@egorealestate.com > |
| Palavras-passe       | 🖂 E-mail |                               |
| 🖂 Mail               | Notas    |                               |
| Contactos            |          |                               |
| Calendário           |          | Apagar conta                  |
| Notas                |          |                               |

Voltando ao menu **'Mail'**, em **'Contas'**, clique na conta que acabou de adicionar e, em **'Servidor de Envio de Correio'** clique em **'SMTP'**;

|                                  | [      | Definições      |             | Contas              | Egoreales         | tate         |          |
|----------------------------------|--------|-----------------|-------------|---------------------|-------------------|--------------|----------|
| Å                                | App S  | Store           |             | IMAP                |                   |              |          |
| -                                | Cartei | ira e Apple Pay |             | Conta               | teste_ego@        | pegorealesta | te.com > |
|                                  |        |                 |             |                     |                   |              |          |
| 2                                | Pala   | Cancelar        |             | Conta               |                   | OK           |          |
|                                  | Mail   | CONTA IMAP      |             |                     |                   |              | 0        |
|                                  | Cont   | Nome            | Ego         |                     |                   |              |          |
| -                                | Cale   | E-mail          | teste_eg    | o@egorealestate     | .com              | >            |          |
|                                  | Nota   | Descrição       | Egoreale    | estate              |                   |              |          |
|                                  | Lem    | SERVIDOR DE     | RECEÇÃO DI  | E CORREIO           |                   |              |          |
|                                  | Dicta  | Nome do ho      | ost webm    | ail.egorealestate.c | com               |              |          |
|                                  | Men    | Nome de ut      | ilizador te | este_ego@egorea     | lestate.com       |              |          |
|                                  | Face   | Palavra-pas     | se          |                     |                   |              |          |
| 0                                | Safa   |                 |             |                     |                   |              |          |
|                                  | Bols   | SERVIDOR DE     | ENVIO DE C  | ORREIO              |                   |              |          |
|                                  | Trad   | SMTP            |             | webma               | il.egorealestate. | com >        |          |
| 1                                | Мар    |                 |             |                     |                   |              |          |
| press a system<br>realist a data | Fita   | Avançadas       |             |                     |                   | >            |          |

**9.** Selecione o servidor principal webmail.egorealestate.com que escolheu acima;

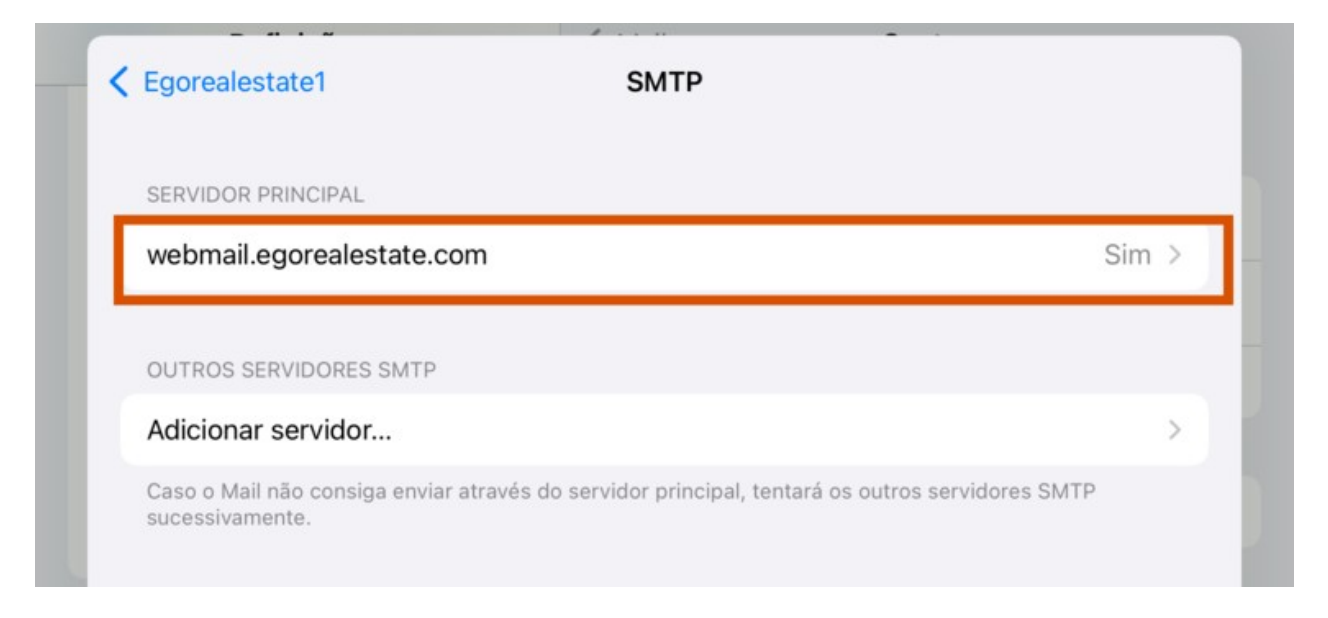

**10.** Apesar de já estarem preenchidos por defeito, valide sempre se os seguintes campos têm esta informação:

Nome de utilizador: o seu e-mail

Usar SSL: deve estar no modo ON

Porta do servidor: 587

De seguida clique em **'OK'**;

| Cancelar webmail.egorealestate.com Servidor SERVIDOR DE ENVIO DE CORREIO Nome do host webmail.egorealestate.com Nome de utilizador teste_ego@egorealestate.com Palavra-passe Usar SSL Autenticação Palavra-passe Porta do servidor .587 | xta-feira, 25 de agosto |                             | ÷               |
|----------------------------------------------------------------------------------------------------|-------------------------|-----------------------------|-----------------|
| Servidor SERVIDOR DE ENVIO DE CORREIO Nome do host webmail.egorealestate.com Nome de utilizador teste_ego@egorealestate.com Palavra-passe Usar SSL Autenticação Palavra-passe Porta do servidor 587                                     | Cancelar                | webmail.egorealestate.com   | с               |
| SERVIDOR DE ENVIO DE CORREIO   Nome do host webmail.egorealestate.com   Nome de utilizador teste_ego@egorealestate.com   Palavra-passe   Usar SSL   Autenticação   Palavra-passe                                                        | Servidor                |                             |                 |
| Nome do host webmail.egorealestate.com         Nome de utilizador teste_ego@egorealestate.com         Palavra-passe         Usar SSL         Autenticação         Palavra-passe                                                         | SERVIDOR DE ENVIO DE    | CORREIO                     |                 |
| Nome de utilizador teste_ego@egorealestate.com         Palavra-passe         Usar SSL         Autenticação         Palavra-passe                                                                                                    | Nome do host web        | mail.egorealestate.com      |                 |
| Palavra-passe<br>Usar SSL<br>Autenticação Palavra-passe<br>Porta do servidor 587                                                                                                    | Nome de utilizador      | teste_ego@egorealestate.com |                 |
| Usar SSL Palavra-passe<br>Autenticação Palavra-passe                                                                                                    | Palavra-passe           |                             |                 |
| Autenticação Palavra-passo                                                                                                    | Usar SSL                |                             |                 |
| Porta do servidor 587                                                                                                    | Autenticação            |                             | Palavra-passe > |
|                                                                                                    | Porta do servidor       | 587                         |                 |

11. Volte um passo atrás e clique na opção 'Avançadas';

|               | I     | Definições      |             | < Contas          | Egorealestat         | te         |          |
|---------------|-------|-----------------|-------------|-------------------|----------------------|------------|----------|
| Å             | App S | Store           |             | IMAP              |                      |            |          |
|               | Carte | ira e Apple Pay |             | Conta             | teste_ego@eg         | gorealesta | te.com > |
| 2             | Pala  | Cancelar        |             | Conta             |                      | ОК         |          |
|               | Mail  | CONTA IMAP      |             |                   |                      |            | 0        |
|               | Cont  | Nome            | Ego         |                   |                      |            |          |
|               | Cale  | E-mail          | teste_eg    | o@egorealestat    | e.com                | >          |          |
|               | Nota  | Descrição       | Egoreale    | state             |                      |            |          |
| :             | Lem   | SERVIDOR DE     | RECEÇÃO DE  | CORREIO           |                      |            |          |
|               | Dicta | Nome do ho      | ost webma   | ail.egorealestate | .com                 |            |          |
|               | Men   | Nome de ut      | ilizador te | este_ego@egore    | alestate.com         |            |          |
|               | Face  | Palavra-pas     | se          |                   |                      |            |          |
| 0             | Safa  | SERVIDOR DE     | ENVIO DE CO | ORREIO            |                      |            |          |
| ~             | Bols  | SMTP            |             | webm              | ail.egorealestate.co | m >        |          |
|               | Trad  |                 |             |                   |                      |            |          |
| 0             | Мар   | Avançadas       |             |                   |                      | >          |          |
| Press and and | Fita  |                 |             |                   |                      | _          |          |

**12.** Altere os seguintes campos:

Usar SSL: deve estar no modo OFF

Porta do servidor: Altere para 110

A sua conta está configurada. Faça sempre um teste antes e envie um e-mail teste para validar se está a receber e a enviar e-mails.

| MOVER MENSAGENS DESCARTA | DAS PARA: |                 |
|--------------------------|-----------|-----------------|
| Apagado                  |           | ~               |
| Arquivo                  |           |                 |
| MENSAGENS APAGADAS       |           |                 |
| Remover                  |           | Após uma semana |
| DEFINIÇÕES DE ENTRADA    |           |                 |
| Usar SSL                 |           | $\bigcirc$      |
| Autenticação             |           | Palavra-passe   |
| Apagar do servidor       |           | Nunca           |
| Porta do servidor 110    |           |                 |
|                          |           |                 |
| S/MIME                   |           |                 |

#### SAIBA MAIS EM

https://academia.egorealestate.com

i suporte@janeladigital.com